## Hướng dẫn đăng ký xin nghỉ trên EasyHRM

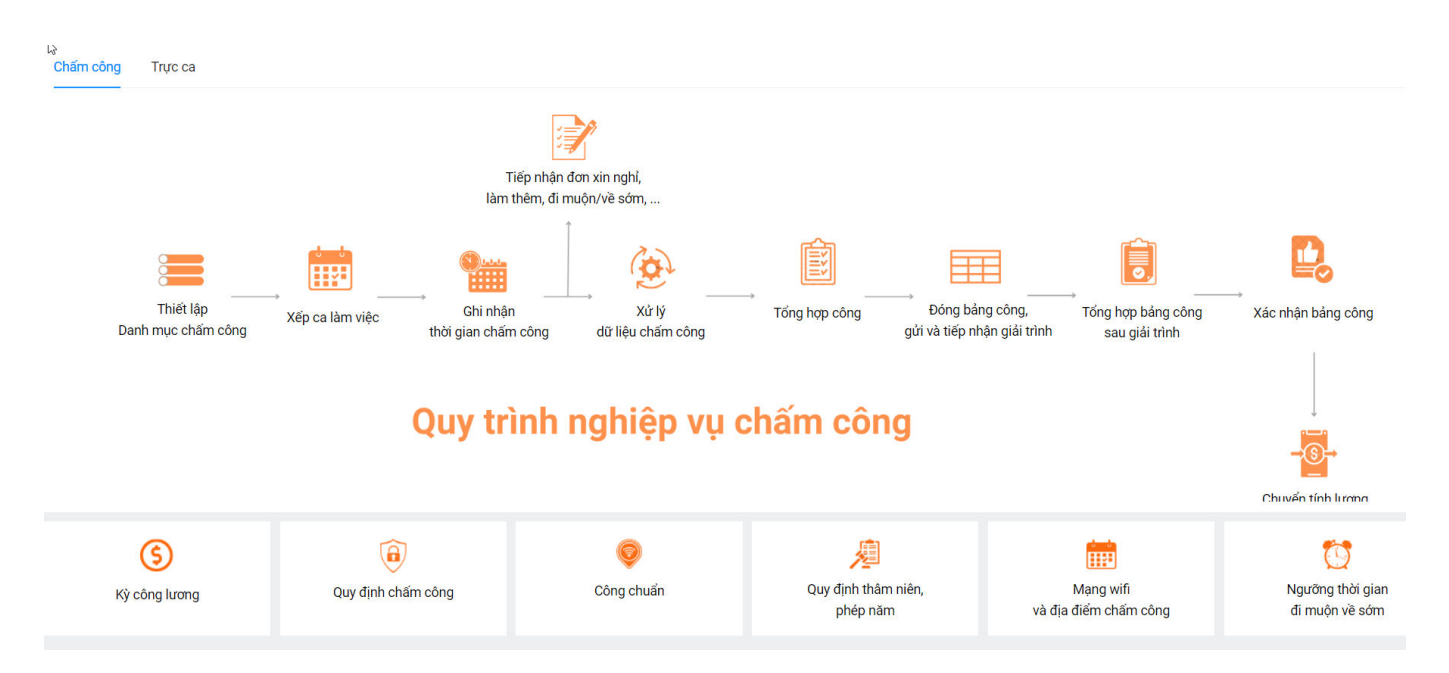

## Mục đích: Nhân viên Đăng ký xin nghỉ.

Nhân viên khi nhận được tài khoản thì đăng nhập vào http://app.easyhrm.vn/.

| ← → C (= app.easyhrm.vn/dang-nhap?returnUti=/                             |                                                  | ୍ଦ୍ ର୍ ★                               |
|---------------------------------------------------------------------------|--------------------------------------------------|----------------------------------------|
| TỰ ĐỘNG HÓA TOÀN BỘ QUY TRÌNH<br>THEO LƯÔNG KHOA HỌC<br>THÔNG TIN NHÂN SỰ | GIẢI PHÁP QUẢN TRỊ I                             | 🐞 Easy <b>HRM</b><br>NHÂN SỰ TOÀN DIỆN |
|                                                                           | Đăng nhập                                        | tài khoản                              |
|                                                                           | Tên khoản (*)                                    |                                        |
|                                                                           | Mật khẩu (*)                                     | Ð                                      |
|                                                                           | 🗆 Ghi nhớ tôi                                    | Quên mật khẩu                          |
|                                                                           | Đăng i                                           | nhập                                   |
|                                                                           |                                                  |                                        |
|                                                                           | Đăng ký                                          | dịch vụ                                |
|                                                                           |                                                  |                                        |
|                                                                           |                                                  |                                        |
| Bé                                                                        | n quyền và phát triển bởi Công Ty Cổ Phần Đầu Tư | Công Nghệ Và Thương Mại Softdreams     |

Sau khi đăng nhập vào hệ thống. Tại màn Nhân viên => Chọn Đăng ký => Chọn Nghỉ

| ■ NHÂN VIÊN Hồ so                 | Bảng công         | Phiếu lương Đăng k      | rý Hợp đồng                     |                          |                    |         |                | Page 10e Tole<br>City Au |               | С <sup>6</sup> |
|-----------------------------------|-------------------|-------------------------|---------------------------------|--------------------------|--------------------|---------|----------------|--------------------------|---------------|----------------|
| HỒ SƠ CÁ NHÂN                     |                   | 5                       | Nghỉ<br>Đi muộn về sớm          |                          |                    |         |                |                          |               |                |
| Thông tin làm việc Sơ yếu lý lịch | Quá trình lương   | Thông tin gia đình      | Làm thêm giờ                    | bị Thông tin khác        | Quá trình làm việc | Khen th | rởng, kỷ luật  | Lịch sử bản thân         | Lịch sử yêu c |                |
|                                   | Mã nhận viện(*)   |                         | Làm việc ngoài đơn vị, công tác | Tìr                      | ah trang công tác  |         | Mâ             | á đơn vi                 |               |                |
|                                   |                   |                         | Giải trình chấm công            | f                        | Dang làm việc      |         | ~              | a don vi                 |               |                |
|                                   | Ảnh xác thực khuô | n mặt                   | Đăng ký đổi ca                  |                          | • ·                |         |                |                          |               |                |
|                                   |                   |                         | Xác nhận đổi ca                 |                          |                    |         |                |                          |               |                |
|                                   |                   |                         | Đăng ký ra ngoài giờ            |                          |                    |         |                |                          |               |                |
|                                   |                   |                         | Đăng ký đặt phòng               |                          |                    |         |                |                          |               |                |
| Thông tin làm việc                |                   |                         |                                 |                          |                    |         |                |                          |               |                |
| Phòng ban(*)                      |                   | Chức danh(*)            |                                 | Chức vụ                  |                    |         | lgày bất đầu c | hức vụ                   |               |                |
| Phòng THN                         | ٩                 | Công chức               | $\vee$                          |                          |                    | ~       | Chọn ngày      |                          | l             | -              |
| Ngày kết thúc chức vụ             |                   | Phân loại nhân viên     |                                 | Thâm niên                |                    | E       | mail làm việc  |                          |               |                |
| Chọn ngày                         | Ë                 | Chính thức              | $\vee$                          | 2 năm, 6 tháng, 17 ng    | ày                 |         | hart (is an    | Although an              |               |                |
| Mã chấm công                      |                   | Nơi làm việc            |                                 | Ngày vào đơn vị          |                    |         | Ngày học việc  |                          |               |                |
| 02/0304 1005 (HBLB 1              |                   |                         |                                 | Chọn ngày                |                    |         | Chọn ngày      |                          | E             | 3              |
| Ngày vào thực tập                 |                   | Ngày thử việc           |                                 | Ngày kết thúc thử việc   |                    | 1       | Ngày lên chính | thức                     |               |                |
| Chọn ngày                         |                   | 01/09/2021              |                                 | Chọn ngày                |                    |         | 01/11/2021     |                          | E             | Ë              |
| Ngày xét duyệt phép               |                   | Ngày bắt đầu giữ vị trí |                                 | Ngày kết thúc giữ vị trí |                    | l       | àm việc nặng   | nhọc độc hại - Từ ngày   |               |                |
| Chon ngày                         | p=1               | 01/02/2022              | 曲                               | Chon ngày                |                    | 100     | Chop proby     |                          |               | -              |

Tại màn đăng ký **nghỉ**, chọn **thêm mới** để đăng ký ngày nghỉ trong tháng.

| Hồ sơ                             | Bảng công Phiếu lương   | Đăng ký Hợp đồ           | ng                |                     |        | Reprinter Tolor<br>Cling Asia  |                   |
|-----------------------------------|-------------------------|--------------------------|-------------------|---------------------|--------|--------------------------------|-------------------|
| ĐĂNG KÝ NGHỈ                      |                         |                          |                   |                     |        | 命 / Đăng                       | ₃ký ∕Đăng ký nghỉ |
| Đăng ký nghỉ Danh sách chỉ được x | xem Đăng ký hộ          |                          |                   |                     |        |                                |                   |
| Trạng thái<br>Tất cả (0) V        | Năm<br>2024             | Kỳ lương<br>Tháng 5/2024 | ~                 | Bảng phép Thêm mới  |        |                                |                   |
| STT Từ ngày 🌲 🖉 Đốn n             | arày 👌 🔻 Looi bình nahỉ | Trong thái               | ví do không p     | Nghỉ từ ngày(*)     |        | Nghỉ đến ngày <mark>(*)</mark> |                   |
| STI Tungay 🖓 🖬 Denni              | igay 👻 🖬 Loại hình hỳnh | Trạng trian 🔹 T          | Ly do kilong p =  | Chọn ngày           | Ë      | Chọn ngày                      | Ë                 |
|                                   |                         |                          |                   | Loại hình nghỉ(*)   |        | Chọn ca nghỉ(*)                |                   |
|                                   |                         |                          |                   | Loại hình nghỉ      | $\sim$ |                                | ~                 |
|                                   | No Data                 |                          |                   | Số ngày nghỉ        |        | Người phê duyệt(*)             |                   |
|                                   | No Data                 |                          |                   |                     |        |                                | $\sim$            |
|                                   |                         |                          |                   | Người nhận bàn giao |        | Người nhận thông báo           |                   |
| Tổng số bản ghi: <b>0</b>         | <b>0-0</b> bản gi       | hi < 0 >                 | 15 / trang $\lor$ |                     | $\sim$ |                                |                   |
|                                   |                         |                          |                   | Lý do nghỉ          |        |                                |                   |
|                                   |                         |                          |                   |                     |        |                                |                   |
|                                   |                         |                          |                   | Tệp đính kèm        |        |                                |                   |
|                                   |                         |                          |                   |                     | 소      |                                |                   |
|                                   |                         |                          |                   |                     |        |                                |                   |
|                                   |                         |                          |                   |                     |        |                                |                   |
|                                   |                         |                          |                   |                     |        |                                |                   |
|                                   |                         |                          |                   |                     |        |                                |                   |
|                                   |                         |                          |                   |                     |        |                                |                   |
|                                   |                         |                          |                   |                     |        |                                |                   |

Sau khi thêm mới thì điền thông tin xin nghỉ.

|                                                      | Hồ sơ Bảng công Phiếu                                                                      | u lương <b>Đăng ký</b> Hợp đồng <sup>20</sup><br>                      |                                                                                                    | ф <sup>69</sup> |
|------------------------------------------------------|--------------------------------------------------------------------------------------------|------------------------------------------------------------------------|----------------------------------------------------------------------------------------------------|-----------------|
| ĐĂNG KÝ NGHÌ                                         |                                                                                            |                                                                        | 🏠 / Đăng ký / Đăng ký /                                                                                                    | ighỉ            |
| Đ <mark>ăng ký nghỉ</mark> Danh sá<br><br>Trạng thái | ách chỉ được xem Đăng ký hộ<br>Năm                                                         | Kỳ lương                                                               | Bảng phép Lưu nháp Hủy Gử phê duyệt                                                                                                    |                 |
| Tất cả (0)<br>STT Từngày                             | <ul> <li>✓ 2024</li> <li>♦ ▼ Dên ngày</li> <li>♦ ▼ Loại hình</li> <li>✓ No Data</li> </ul> | nghi<br>Bước 1: Nhập<br>thông tin xin nghỉ<br>Bước 2: Gửi phê<br>duyệt | Nghỉ từ ngày(*)     Nghỉ đến ngày(*)       Chọn ngày     Chọn ngày       Loại hình nghỉ (*)     Chọn ca nghỉ (*)       Loại hình nghỉ     V       Số ngày nghỉ     Người phê duyệt (*)                                                                                                    |                 |
| Tổng số bản ghi: <b>0</b>                            |                                                                                            | 0-0 bản ghi < 0 > 15 / trang                                           | Người nhận bàn giao Người nhận thông báo                                                                                                    |                 |
|                                                      |                                                                                            |                                                                        | Lip dini keni Lip dini keni Li |                 |

## Thông tin xin nghỉ gồm:

- Nghỉ từ ngày
- Nghỉ đến ngày
- Loại hình nghỉ: (Chọn đúng kiểu công nhân viên nghỉ)
- Nếu nghỉ nửa ngày thì chọn: Nghỉ sáng, nghỉ chiều hoặc nghỉ cả ngày
- Chọn người phê duyệt
- Người nhận bàn giao (nếu có)
- Người nhận thông báo đơn xin nghỉ (nếu có)
- Ghi lý do nghỉ.
- Đính kèm tệp (nếu có)

## Lịch sử xin nghỉ.

| IG KÝ NG               | ні            |                 |                    |                         |                   |                           |                                             |                               | 命 / Đăng ký / <b>Đăng ký n</b> |
|------------------------|---------------|-----------------|--------------------|-------------------------|-------------------|---------------------------|---------------------------------------------|-------------------------------|--------------------------------|
| ı ký nghỉ              | Danh sá       | ch chỉ được xem |                    |                         |                   |                           |                                             |                               |                                |
| ang thái<br>Tất cả (2) |               | Nām             | 4                  | Kỳ lương<br>V Tháng 4/2 | 2024- ∨           | Bảng phép                 | Thêm mới                                    |                               |                                |
| T Từ                   | ngày          | 🗢 🔻 Đến ngày    | 🗘 🝸 Loại hình nghỉ | Trạng thái              | 📱 Lý do không p 🕚 | Nghí từ ngày<br>Chọn ngày |                                             | Nghí đến ngày(*)<br>Chọn ngày | Ē                              |
| 19/                    | /04/2024      | 19/04/2024      | P - Nghỉ phép      | Phê duyệt               |                   | Lo, tiph ng               | Danh sách đơn xin<br>nghỉ và trang thái đơn | Chọn ca nghỉ(*)               |                                |
| 26/                    | /04/2024      | 26/04/2024      | P - Nghỉ phép      | Phê duyệt               |                   | Loại hìm                  | nghi và trạng thai tron                     |                               | ~                              |
| ng số bản              | ghi: <b>2</b> |                 | <b>1-2</b> ba      | in ghi < 1              | > 15 / trang V    | Số ngày nghi              |                                             | Người phê duyệt(*)            |                                |
|                        |               |                 |                    |                         |                   | Người nhận l              | bàn giao                                    | Người nhận thông báo          |                                |
|                        |               |                 |                    |                         |                   | Lý do pabi                |                                             | ~                             |                                |
|                        |               |                 |                    |                         |                   | Ly do right               |                                             |                               |                                |
|                        |               |                 |                    |                         |                   | Têp đính kèn              | n                                           |                               |                                |
|                        |               |                 |                    |                         |                   |                           | <br>5                                       |                               |                                |
|                        |               |                 |                    |                         |                   |                           |                                             |                               |                                |
|                        |               |                 |                    |                         |                   |                           |                                             |                               |                                |
|                        |               |                 |                    |                         |                   |                           |                                             |                               |                                |
|                        |               |                 |                    |                         |                   |                           |                                             |                               |                                |